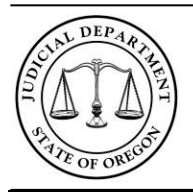

Proposed Order Quick Reference Guide; Version 3 HTML5

## Filing a Proposed Order or Judgment

All courts now accept proposed orders and judgments through File & Serve. Motions, proposed orders and judgments, and any supporting documentation should be filed in the same envelope. The proposed order or judgment must be a separate PDF document from the motion or other documents.

### **Document Formatting**

Proposed Orders and Judgments filed through File & Serve must comply with UTCR requirements. This includes UTCR 21.040(3) which requires a uniform signature and date line.

To eFile a proposed order or judgment follow the steps below.

### To eFile a Proposed Order with initiating documents:

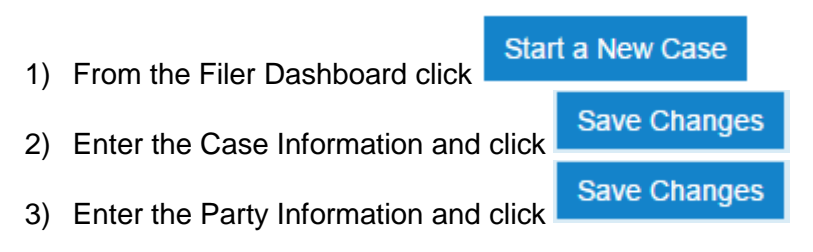

(Skip to step 6)

### To eFile a Proposed Order on an existing case:

Locate the case in File & Serve and click

- ,
- 5) Select File Into Case.
- In the Select Filing Code drop down select either "Order Proposed PPOR" or "Judgment – Proposed – PPJG" to file a Proposed Order or a Proposed Judgment, respectively.

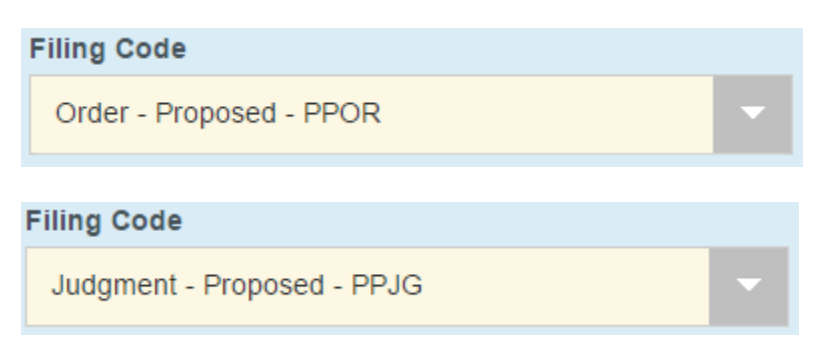

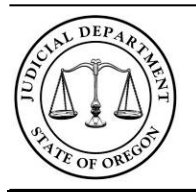

# **Oregon Judicial Department**

Proposed Order Quick Reference Guide; Version 3 HTML5

- 7) Upload the proposed document as a PDF by clicking anywhere in the Select a file to upload field and selecting the file in your Windows browser, or drag and drop the file into the Select a file to upload field.
- 8) If you need to communicate with the court reviewer, use the *Filing Comments* field (this information will not be public and does not transfer over to the case management system). This is not a required field and it is only to assist in the filing process.
- 9) Click Save Changes
  10) Click Add Another Filing to add other documents to this envelope.
  11) Add any required fees in the Optional Services section and click Save Changes
  12) Select a payment account under Fees and click Save Changes
  13) Click Continue
  14) After confirming the details on the Summary screen click Submit.
- 15) If you have elected to receive "Filing Submitted" notifications you will receive an email confirming your submission.
- 16) Court staff will then review the proposed document and will accept or reject it based on the same criteria for any other filing.
- 17) If the Court accepts the document and you elected to receive 'Filing Accepted' notifications you will receive a notification that the document has been accepted.

**NOTE:** The "Filing Accepted" email for a proposed document only confirms the court has received and accepted the Proposed Order/Judgment as a Proposed Order/Judgment. It does not indicate that the court has made a ruling on the proposal.

### What Comes Next?

- File & Serve, upon acceptance, will route the proposed document to the Judge through the Oregon eCourt Case Information (OECI) system.
- The judge will review the document and either sign it, making it an order, or deny it.
- If the proposed order/judgment is signed, court staff will docket the order/judgment with the proper event code (i.e. Order Show Cause) and it will be made public.
- If the document is signed and docketed, attorneys that have subscribed to OJCIN Online are able to view the document using the Oregon eCourt Case Information system.

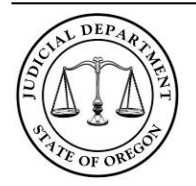

Proposed Order Quick Reference Guide; Version 3 HTML5

• If the order being signed requires a hearing, the notice of that hearing will be sent electronically to the email address you have registered with the Oregon State Bar.